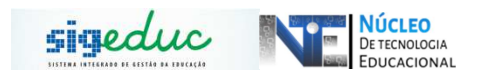

## TUTORIAL PARA PORTAL DA GESTÃO ESCOLAR – ALTERAÇÃO DE CALENDÁRIO ESCOLAR

<u>Passo 1</u>: Acessar o Menu, e seguir o caminho: Diário de classe > Solicitar alteração de calendário escolar

| ß                                         | Diário de Classe   🧱 Dados da Escola   🧮 Relatórios   😿 Progran | m                                                                                                    |  |
|-------------------------------------------|-----------------------------------------------------------------|----------------------------------------------------------------------------------------------------|--|
|                                           | Consultar Diário de Classe                                      |                                                                                                    |  |
|                                           | Consultar Mapa de Frequência                                    | Ģ                                                                                                    |  |
|                                           | Informar Conteúdo Ministrado                                    |                                                                                                    |  |
|                                           | Visualizar Competências e Habilidades Adquiridas pelo Estudante | F                                                                                                    |  |
| Colicitor Altoração do Colondário Escolor |                                                                 |                                                                                                    |  |
| _                                         |                                                                 | ł                                                                                                    |  |
|                                           | Educação Especial                                               |                                                                                                    |  |
|                                           | Notas                                                           | li                                                                                                    |  |
|                                           | Situação Final do Estudante na Série                            |                                                                                                    |  |
|                                           | Acessar Ambiente Escola Virtual                                 |                                                                                                    |  |
|                                           |                                                                 | <ul> <li>Diário de Classe   Relatórios   Relatórios  </li></ul> |  |

**Passo 2:** Preencha o formulário de solicitação de alteração: Inserindo as novas datas de seu calendário, preencha a justificativa para a alteração e Clique em Solicitar.

|           | Solicitar Alteração de Calendario Escolar                                                                         |  |  |
|-----------|----------------------------------------------------------------------------------------------------|--|--|
|           | Calendário: 2020 🗸                                                                                                |  |  |
| BIMESTRES |                                                                                                    |  |  |
|           | Primeiro Bimestre: 27/02/2020 🛄 a 29/04/2020 🛄                                                                    |  |  |
|           | Segundo Bimestre: 30/04/2020 📑 a 30/06/2020 📑                                                                     |  |  |
|           | Terceiro Bimestre: 03/08/2020 📑 a 02/10/2020 📑                                                                    |  |  |
|           | Quarto Bimestre: 05/10/2020 📑 a 12/12/2020                                                                        |  |  |
|           | Recuperação Final: 16/12/2020 📑 a 30/12/2020 📑                                                                    |  |  |
|           | Primeiro Semestre: 27/02/2020 📑 a 30/06/2020 📑<br>Segundo Semestre: 03/08/2020 📑 a 12/12/2020 📑<br>Justificativa: |  |  |
|           |                                                                                                    |  |  |
|           | Solicitar Cancelar                                                                                                |  |  |

OBS.: Sua solicitação será analisada e validada pela SEED.